# Download og installation af Legacy

*Legacy* kan downloades gratis fra internettet, og fås i to udgaver.

#### Legacy i standardudgaven

Den gratis standardudgave af *Legacy* er en prøveversion, som er fuldt anvendelig, idet du kan bruge alle de grundlæggende, mest nødvendige faciliteter. F.eks. indtastning af personer og dannelse af udskrifter og hjemmesider, og du kan også trække dine oplysninger ud som en gedcomfil, så de kan overføres til et andet slægtsforskningsprogram.

# Legacy i deluxe-udgaven

Brugere, der betaler for licens til *Legacy*, kan låse op for deluxe-funktionerne. De omfatter bl.a. nogle rapportformater og kronologi- og efterslægtsvisninger, som ikke er strengt nødvendige, men som kan være nyttige.

# Forskellen mellem standard- og deluxe-udgaven

Programmet skal ikke installeres igen, når du skal have glæde af deluxe-udgaven. Du skal blot indtaste dit navn og kundenummer, så låses der op for funktionerne i deluxe-udgaven. Du kan roligt gå i gang med *Legacy* i den gratis udgave og så senere beslutte, om du vil betale for deluxe-udgaven, som koster ca. 200 kr.

# Download og installation

Nu vil jeg vise dig, hvordan du downloader og installerer den gratis standardudgave af *Legacy*. I umiddelbar forlængelse af installationen skal du oprette en slægtsfil, så *Legacy* kan gemme de oplysninger, du indtaster.

1 Gå ind på webadressen for *Legacy*: www.legacydansk.com

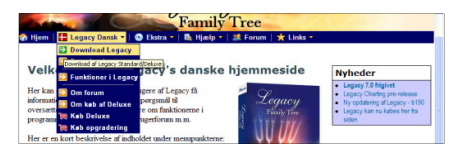

2 Peg på manupunktet Legacy Dansk, og klik på Download Legacy. Nu får du denne side, hvor du bl.a. skal oplyse din e-mail-adresse. Du vil i løbet af kort tid modtage et kodeord via email, og det skal du bruge til at fuldføre installationen, så hold øje med din indbakke. Du får i øvrigt også vist kodeordet på næste side i installationen.

| E-mail-adres   | se (krævet)                  |
|----------------|------------------------------|
| E-mail-adresse |                              |
| Navne- og ad   | lresseinformation (valgfrit) |
| Fornavn(e)     |                              |
| Efternavn      |                              |
| Adresse 1      |                              |
| Adresse 2      |                              |

3 Skriv din e-mail-adresse i feltet E-mailadresse, og klik på Næste trin, så kommer du til selve downloadsiden, hvor du bl.a. finder kodeordet nederst på siden:

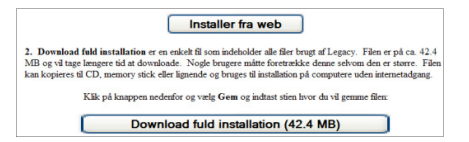

Noter kodeordet ned på en lap papir.

4 Klik på knappen **Installer fra web**, så får du denne dialogboks:

| Vil du køre eller gemme denne fil?                                                |  |  |  |  |  |  |  |  |
|-----------------------------------------------------------------------------------|--|--|--|--|--|--|--|--|
| Navn: Legacy75etup.exe<br>Filtype: Program, 147 KB<br>Fra: www.legacydownload.com |  |  |  |  |  |  |  |  |
| <u>K</u> ør <u>G</u> em Annuller                                                  |  |  |  |  |  |  |  |  |

5 Nu skal du svare på, om du vil køre eller gemme filen. Vælg Kør, som udløser denne advarsel fra Windows:

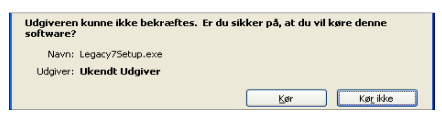

6 Ignorer med sindsro advarslen, og klik på Kør, hvorefter selve installationsprogrammet hentes og går i gang:

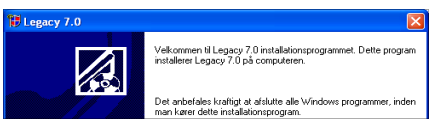

7 Du anbefales at lukke alle Windows-programmer, før du fortsætter. Følg anbefalingen, og klik på Næste, så får du boksen, hvor du skal oplyse det kodeord, som leverandøren i mellemtiden har sendt til din e-mail:

| Dette er det tilsendte kodeord. Det er ikke dit Legacy Deluxe Edition brugernummer. |                                            |  |  |  |  |  |  |  |
|-------------------------------------------------------------------------------------|--------------------------------------------|--|--|--|--|--|--|--|
| Angiv kodeord                                                                       |                                            |  |  |  |  |  |  |  |
| legacy7                                                                             |                                            |  |  |  |  |  |  |  |
|                                                                                     |                                            |  |  |  |  |  |  |  |
| Legacy Installation Wizard®                                                         |                                            |  |  |  |  |  |  |  |
|                                                                                     | < <u>T</u> ilbage <u>N</u> æste > Annuller |  |  |  |  |  |  |  |

8 Tjek din e-mail eller find din lap med kodeordet, og skriv så kodeordet i feltet Angiv kodeord, og klik til sidst på Næste. Nu får du mulighed for at vælge installationsmappen for

|                             | Destinationsmappe<br>C:\Legacy |                   | Ger             | nnemse   |
|-----------------------------|--------------------------------|-------------------|-----------------|----------|
| Legacy Installation Wizard® |                                |                   |                 |          |
|                             |                                | < <u>T</u> ilbage | <u>N</u> æste ≻ | Annuller |

**9** Klik på **Næste**. Nu downloades programmet, og mens det sker, vises følgende dialogboks:

|                                               | Legacy75etup.exe fra ww        | Legacy7Setup.exe fra www.legacydownload.com |   |  |  |  |  |  |  |
|-----------------------------------------------|--------------------------------|---------------------------------------------|---|--|--|--|--|--|--|
|                                               | (                              |                                             | _ |  |  |  |  |  |  |
|                                               | Anslået resterende tid:        | 1 sek (79,8 KB af 147 KB kopieret)          |   |  |  |  |  |  |  |
|                                               | Overfør til: Midlertidig mappe |                                             |   |  |  |  |  |  |  |
|                                               | Overførselshastighed:          | 74.1 KB/sek.                                |   |  |  |  |  |  |  |
|                                               |                                | and a second second                         |   |  |  |  |  |  |  |
| Luk dialogboksen, när overførslen er fuldført |                                |                                             |   |  |  |  |  |  |  |

Når installationen er næsten færdig, kommer der en kortvarig besked om, at systemkonfigurationen opdateres, og derefter får du at vide, at *Legacy 7.0* er korrekt installeret:

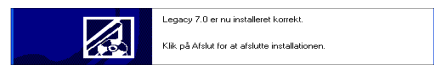

**10** Klik på **Afslut**, og vælg herefter sprog for brugerfladen i *Legacy*:

| 诺 Vælg sprog (Dansk)     | × |
|--------------------------|---|
| Dansk                    |   |
| Deutsch                  |   |
| English - Australia      |   |
| English - Canada         |   |
| English - United Kingdom |   |
| English - United States  |   |

11 Vælg Dansk, og klik på OK. Nu åbnes Legacys begynderguide. Først skal du angive, om du har købt licens til Legacy Deluxe-versionen, eller om du ønsker at bruge den gratis Legacy Standard-udgave. Deluxe-versionen kan i øvrigt senere låses op fra brugerfladen i Legacy.

| C | Jeg købte Legacy Deluxe                                                                                                    |
|---|----------------------------------------------------------------------------------------------------|
|   | Navn:                                                                                                    |
|   | Kundenummer                                                                                                    |
|   | Har du en Deluxe CD findes kundenummeret på CD-omslaget. Har du<br>køtt Legacy Deluxe som downloadprodukt, har du modtaget<br>kundenummeret pr. e-mail. Har du endnu ikke køtt Legacy Deluxe, se<br>hvordan nedenfor. |
| • | Jeg ønsker at bruge den gratis Legacy Standard udgave                                                                                                    |

| V Legacy - [UlrichsFamilie]                                                              |                                          |
|------------------------------------------------------------------------------------------|------------------------------------------|
| per geoger prei ze kapperer rynsoner pyr phenet Vingle Vag Beeb                          | - 0.)                                    |
| Hjam Tilbage Name Ægtuk Tilføj Sag Rapporter Fret Internet Slaggblavler Kotplotter Ablut |                                          |
| Legacy startside   Familie   Anetayle   Efterslægt   K                                   | (ronologi ) Indeks ) Forskningshiælp )   |
|                                                                                          | Perioda I (Trance I - Transulariterite I |
|                                                                                          |                                          |
|                                                                                          |                                          |
|                                                                                          |                                          |
|                                                                                          |                                          |
| Mand                                                                                     | Kvinde                                   |
|                                                                                          |                                          |
|                                                                                          |                                          |
| Født<br>Døbt                                                                             | Født                                     |
| Død                                                                                      | Død                                      |
| Begravet                                                                                 | Begravet                                 |
| Død af                                                                                   | Død af                                   |
| 48 22 🗍 🔜 🕅 🍿 🕸 23 🕼 🍠                                                                   | 23 22 🗍 🖬 👔 🍿 🕸 25 🕼 🍠                   |
| Ægteskabsinformatio                                                                      | n 📦 🖄 🔲 📾                                |
|                                                                                          |                                          |
|                                                                                          |                                          |
|                                                                                          |                                          |
|                                                                                          |                                          |
|                                                                                          |                                          |
| 2                                                                                        | 3                                        |
| Højreklik for valgmuligheder 21                                                          | 2:35 AE: * G: * H: * 05/10/08            |

12 Du har formentlig endnu ingen licens, så marker feltet Jeg ønsker at bruge den gratis Legacy Standard udgave. Klik derefter Næste trin. Som det næste får du en dialogboks, der hjælper dig med at importere en eksisterende fil eller oprette en slægtsfil.

| Geg er nybegynder. Min information findes IKKE i et andet<br>computerprogram. |
|-------------------------------------------------------------------------------|
| C Importer fra et andet slægtsforskningsprogram.                              |
| ⊂ Åbn en eksisterende Legacy-fil.                                             |
| ← Åbn <u>e</u> ksempelfilen som følger med Legacy.                            |

13 Sæt mærke ud for Jeg er nybegynder. Min information findes IKKE i at andet computerprogram. Klik Næste trin.

Legacy vil nu have dig til at navngive din slægtsfil ved hjælp af denne dialogboks:

| Indiast et nyt navn for filen |        |   |           |  |  |  |  |
|-------------------------------|--------|---|-----------|--|--|--|--|
| Gemi                          | 🛅 Data | - | + 🗈 📸 🗊 • |  |  |  |  |
| Seneste<br>dokumenter         |        |   |           |  |  |  |  |
| Skrivebord                    |        |   |           |  |  |  |  |

14 Jeg skriver UlrichsFamilie i feltet Filnavn, og jeg undgår mellemrum og æ, ø og å – bare for en sikkerheds skyld. Klik på Gem, så spørger programmet om, hvorvidt man vil oprette filen:

| ? | Vil du oprette C:\Data\UlrichsFamilie.fdb som en ny fil? |
|---|----------------------------------------------------------|
|   | <u>la</u>                                                |

15 Klik Ja, så oprettes filen, og *Legacy* åbnes. Dog kommer der lige en boks frem med dagens tip. Dialogboksen Tips åbnes som standard, hver gang programmet åbnes. Klik på Luk for at lukke Tips. Nu er programmet og din tomme slægtsfil klar til brug. *Legacys* programvindue ses nu: Nu er Legacy helt klar til brug.

#### Legacys overordnede indretning

Programvinduet indeholder øverst en menu, derunder en værkstøjslinje og i hele den nedre del finder du de 7 faneblade med visningen af den åbne slægtsfil. Næsten som i Internet Explorer.

# Menulinjen

<u>Filer R</u>ediger <u>T</u>ilføj <u>V</u>is Rapporter F<u>u</u>nktioner <u>S</u>øg <u>I</u>nternet Vin<u>d</u>ue Valg <u>H</u>jælp Filer – hvor du kan håndtere filer, bl.a. åbne en slægtsfil og håndtere gedcom-filer.

**Rediger** – som giver adgang til at redigere i slægtskaber, slette personer og til at redigere i oplysninger om personer.

Tilføj – hvor du kan tilføje familiemedlemmer til de personer, du ser i fanebladet nedenfor.

Vis – med adgang til diverse lister samt billeder for de aktuelle personer – og for hele slægtsfilen.

Rapporter - giver adgang til de forskellige udskrifter, f.eks. ane- og efterslægtstavler.

Funktioner – lader dig bl.a. flette to slægtsfiler og markere en person som proband for slægtsfilen.

**Find** – giver dig mulighed for at søge på kryds og tværs i hele slægtsfilen, f.eks. efter forekomst af et stednavn.

Internet – vælges, når du vil oprette hjemmesider med data fra din slægtsfil, desuden kan du få hjælp til at søge efter slægtsfilens personer i diverse databaser på internettet.

Vindue – valgmuligheder for visning af to personer samtidigt under fletning.

**Valg** – indeholder muligheder for opsætning af programmet, bl.a. datoformat og det ægtepar, der skal vises, når programmet åbnes.

Hjælp – hjælpefunktionen.

# Værktøjslinjen

Knapperne i værktøjslinjen er genveje til nogle af menuernes funktioner.

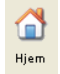

Tilbage

Hjem – går til foretrukken begyndelsesfamilie.

Tilbage – går tilbage til foregående person, men viser oplysningerne i det aktuelle faneblad.

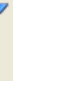

**Historieliste** – oversigt over de senest viste ægtepar.

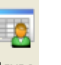

Navne – genvej til Vis => Navneliste, giver dig en navneliste over personerne i din slægtsfil.

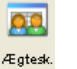

9+

Tilføj

Ægtesk. – genvej til Vis => Ægteskabsliste, viser en liste over ægtepar i din slægtsfil.

Tilføj person – genvej til menuen Tilføj.

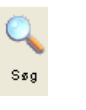

Søg – genvej til Søg => Find, åbner dialogboksen Søg, hvor du kan foretage en detaljeret søgning i din slægtsfil.

Klik på Vis liste over sidste søge-

resultat åbner Søgelisten, som viser resultaterne af den sidst foretagne søgning.

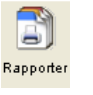

Rapporter - genvej til Rapporter => Rapportmenu, hvor de gængse ane- og efterslægtstavler i tekstformat kan vælges.

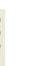

Åbn sidste rapport – åbner den rapport, du sidst havde åben i Rapportmenu.

Flet – er en genvej til Funktioner => Flette, som bruges til at finde personer, der forekommer dobbelt i slægtsfilen, samt flette personer fra to filer.

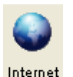

Flet

Genvej til menuen Internet.

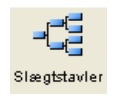

Slægtstavler – genvej til Legacy Charting.

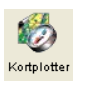

Kortplotter – genvej til funktion, der kan vise stednavne for aktuel person på kort. Kun aktiv i Legacy-deluxe-udgaven.

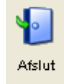

Afslut – lukker og gemmer den åbne slægtsfil, og afslutter Legacy.

#### Fanebladene

Fanebladene viser oplysninger fra den åbne slægtsfil. Fanebladene bruger du til at overskue de oplysninger og personer, der allerede er indtastet, samt til at kalde de dialogbokse frem, der kan indtastes i.

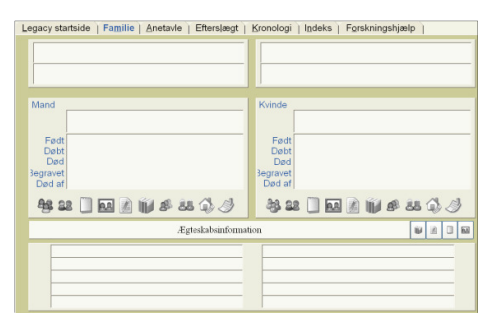

**Legacy startside** – viser nyheder og praktiske oplysninger om *Legacy*.

**Familie** – er det faneblad, der altid åbnes, når programmet startes, og her finder du et familieskema med mand, kone og børn. Det skal du bruge lige om lidt.

Anetavle – viser anerne for en person.

**Efterslægt** – dette faneblad kan kun bruges i deluxe-udgaven. Det kan give en kortfattet oversigt over en persons efterslægt.

**Kronologi** – er det faneblad, der i *Legacy Deluxe* vil vise alle en persons indtastede begivenheder i kronologisk rækkefølge. Kronologi-faciliteten er inaktiv i standardudgaven.

**Indeks** – er en personliste, hvor du selv kan vælge, hvilke felter der skal vises for hver person. Fungerer kun optimalt i deluxe-udgaven.

**Forskningshjælp** – er tænkt som en forskningsguide, som ud fra de indtastede oplysninger for en person vil komme med forslag til yderligere forskning. En udmærket idé, som det ikke helt har været muligt at overføre til danske forhold. Desuden er den kun fuldt tilgængelig i *Legacy Deluxe*.

#### **RIN og MRIN**

Programmet tildeler RINs til personer og MRINs til ægteskaber, efterhånden som de indtastes.

RIN står for Random Index Numbers og MRIN for Marriage Random Index Numbers.

Det er bare programmets nummerering af posterne i slægtsfilen, som det bruger til at holde styr på hhv. personer og ægteskaber. Man kan bruge nummeret til at søge efter personer eller ægteskaber, men man behøver ikke bruge numrene til noget.

#### Om Legacy-filer

I menuen finder du til venstre menuen Filer.

| 11       | Filer                 | Rediger                            | Tilføj   | Vis | Rapporter | Funktioner | Søg    | Interne | et !     | vindue         | Valg H | Hjælp    |
|----------|-----------------------|------------------------------------|----------|-----|-----------|------------|--------|---------|----------|----------------|--------|----------|
| <b>(</b> | Ny<br>Åb<br>Lui<br>Ge | fil<br>n fil<br>k fil<br>m fil som |          |     |           |            | Ctrl+0 | þga     | 3<br>ver | ()<br>Internet | Tempe  | I Afslut |
|          | On                    | ndøb fil                           |          |     |           |            |        | VI      | е        | ) Eff          | ters   | ægt      |
|          | Sle                   | et fil                             |          |     |           |            |        |         |          | · · ·          |        | -        |
|          | Ba                    | ckup fil                           |          |     |           |            | Ctrl+B |         |          |                |        |          |
|          | Ba                    | ckup multii                        | mediefil | er  |           |            |        |         |          |                |        |          |
|          | Ge                    | ndan fil fr                        | a backu  | p   |           |            |        |         |          |                |        |          |
|          |                       |                                    |          |     |           |            |        |         |          |                |        |          |

Menuen **Filer** styrer filerne, dvs. det er her, du kan åbne eksisterende filer, oprette nye filer, eksportere og importere data, samt tage backup af slægtsfilen.

Du kan have lige så mange slægtsfiler, du vil, men det er afgjort bedst at nøjes med én samlet fil til at indtaste alle personer, der har relationer til hinanden.

Dvs. at du skal indtaste både din fars og din mors slægt i samme fil, og har du f.eks. svigerbørn, hvis slægter du også undersøger, så indtast dem i samme fil. På den måde kan du nemlig danne anetavler, f.eks. for dine børnebørn, hvilket ikke er muligt, hvis deres fars slægt findes i én fil og deres mors i en anden.

Du kan altid udtrække netop de personer og data, du vil have med i f.eks. en gedcom-fil, her bruges Filer => Eksporter.